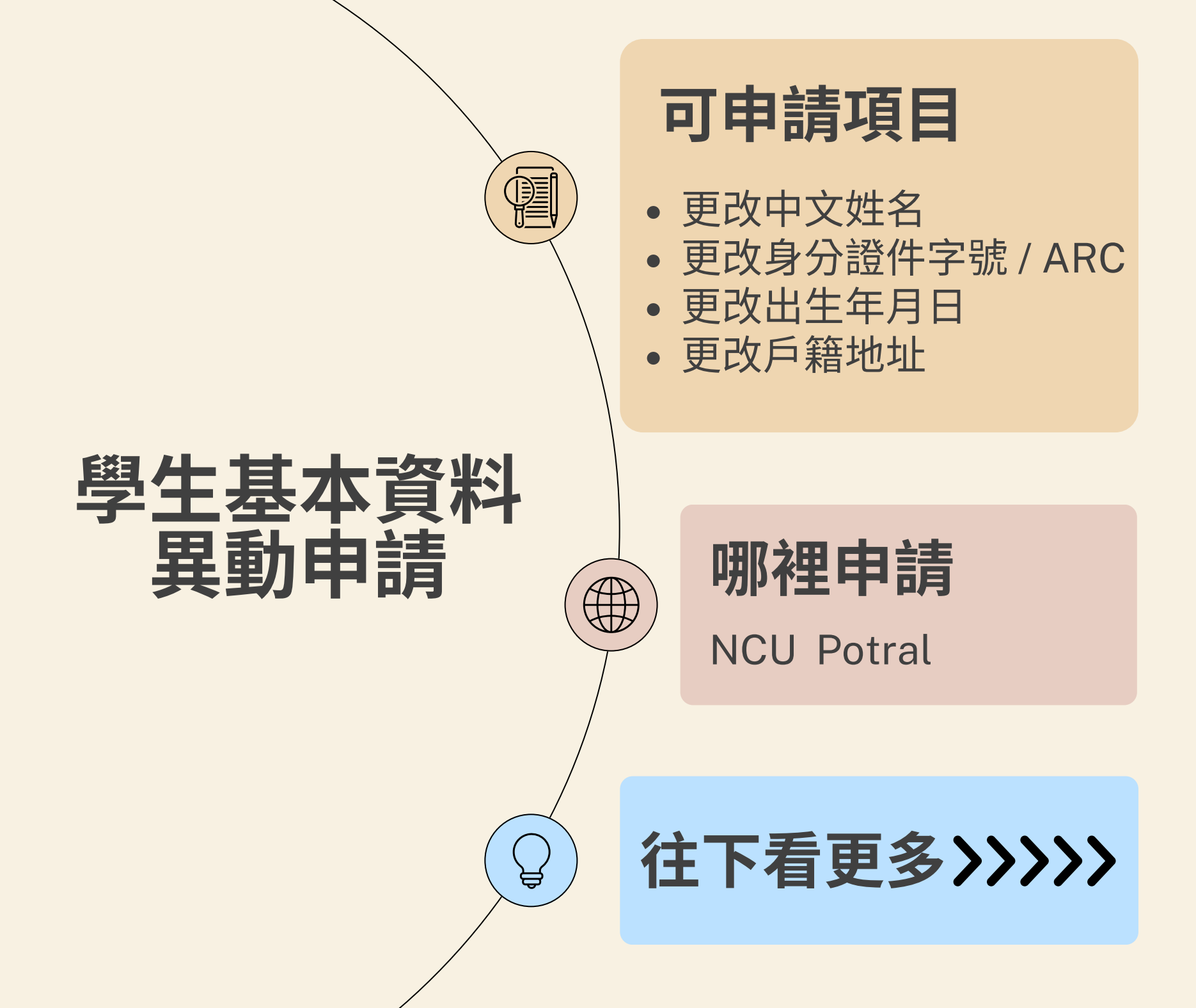

## Step 1.《系統登入》

### 中央大學首頁 → NCU Portal → 服務櫃台(iNCU)

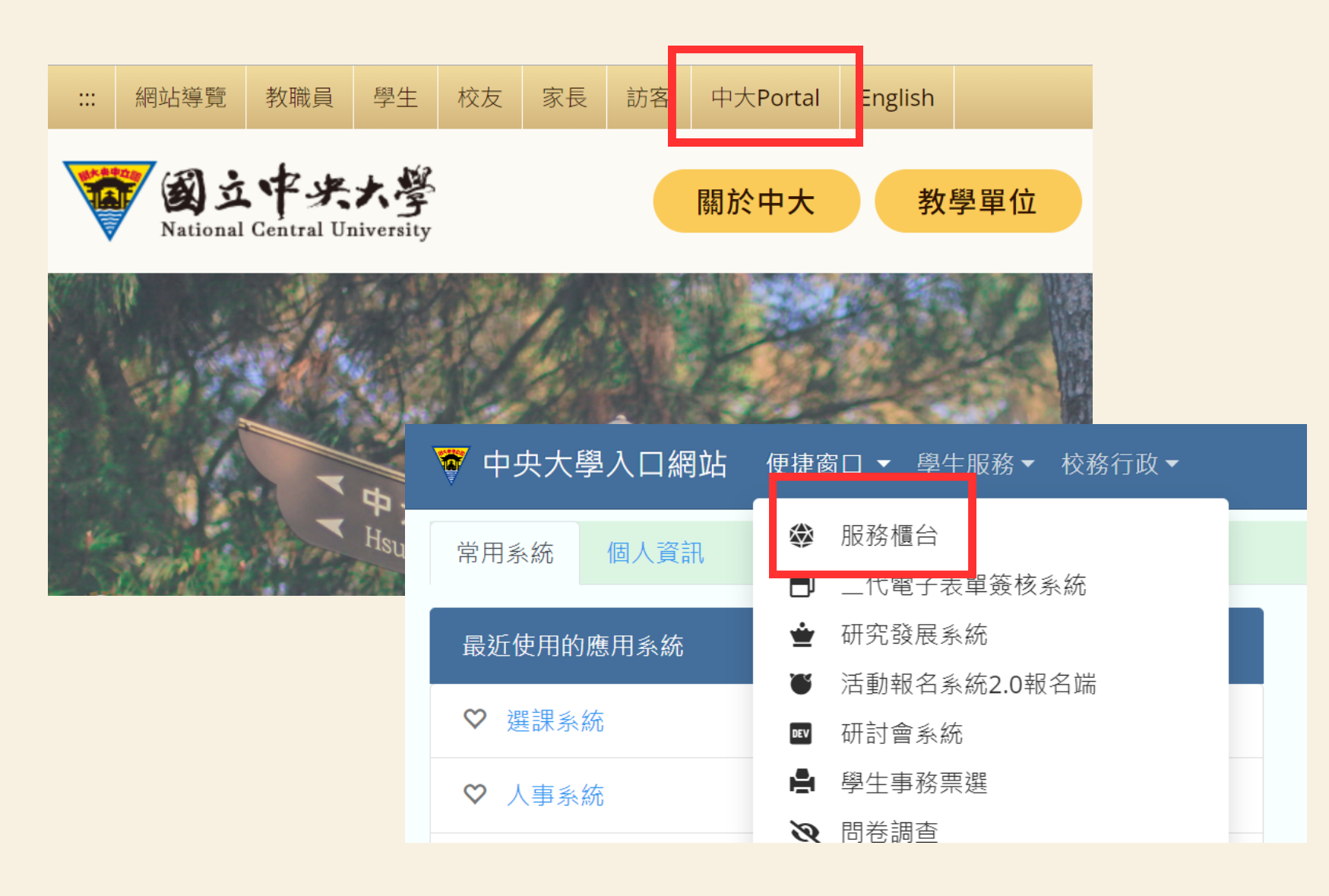

#### 服務櫃台(iNCU)→教務專區→學籍/註冊→基本資料異動申請

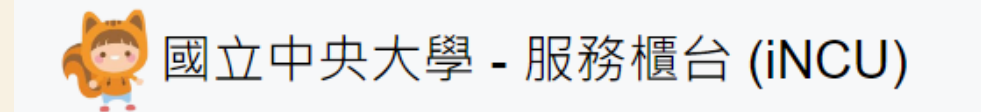

公開服務▼ 訊息中心▼ 教務專區▼ 學務專區▼ 總務專區▼ 個人資訊▼

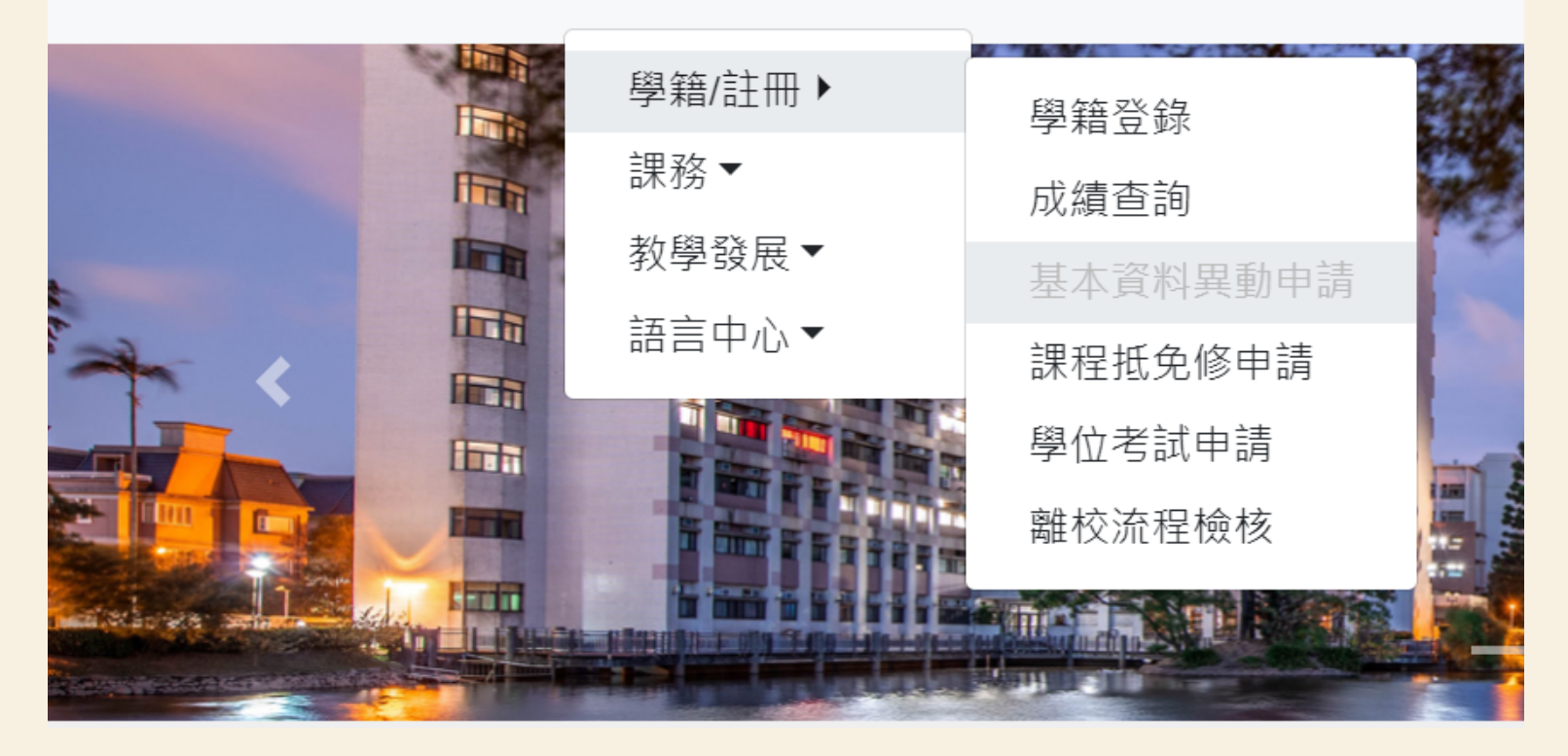

## Step 2.《申請資料填寫》

#### 按下**新增**,新增基本資料異動申請案

#### 谷>教務專區>學籍/註冊>基本資料異動申請

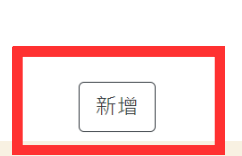

#### 基本資料異動申請

### 選擇更改項目 (身分證包含ARC證號)

| 國立中央大學基本資料異動申請                               |                               |      |   |  |  |
|----------------------------------------------|-------------------------------|------|---|--|--|
| 學年 / 學期                                      |                               | 申請日期 |   |  |  |
| 學號                                           |                               | 姓名   |   |  |  |
| 学刊                                           |                               | 系所別  |   |  |  |
| *更改項目                                        | 清選擇                           |      | ~ |  |  |
| 變更前                                          | 請選擇<br>更改中文姓名                 |      |   |  |  |
| *變更後                                         | 更改身分證件字號<br>更改出生年月日<br>更改戶籍地址 |      |   |  |  |
| *證明文件                                        | ▲ 選擇檔案                        |      |   |  |  |
| 檔案格式僅限 <b>:png、jpg、jpeg、pdf</b> ,且檔案大小4MB以內。 |                               |      |   |  |  |

儲存

#### 上傳證明文件,並按下**儲存**

#### 國立中央大學基本資料異動申請

| 學年 / 學期          |                           | 申請日期 |   |
|------------------|---------------------------|------|---|
| 學號               |                           | 姓名   |   |
| 學制               |                           | 系所別  |   |
| *更改項目            | 請選擇                       |      | ~ |
| 變更前              | 請選擇<br>更改中文姓名<br>更改身分證件字號 |      |   |
| *變更後             | 更改出生年月日<br>更改戶籍地址         |      |   |
| *證明文件            | ▲選擇檔案                     |      |   |
| 檔案格式僅限:png、jpg、j | peg、pdf→且檔案大小4MB以內。       |      |   |
|                  | 1                         | 諸存   |   |

## Step 3.《申請資料送審》

### 確認輸入資料無誤,請按送審

| 學年 /<br>學期 | 申請單<br>號 | 學號    | 姓名              | <u> </u> 系所別 | 更改項目   | 變更前 | 變更後 | 審核狀態           | 審核結<br>果 | 管理     |
|------------|----------|-------|-----------------|--------------|--------|-----|-----|----------------|----------|--------|
| 1121 89    | 00040    | 20040 | 機械工程學系<br>碩士班 - | 機械工程學系       | 更改出生年月 |     |     | + + <b>+</b> + |          | 修改  删除 |
|            | 89319    |       |                 | 日            |        |     | 中莳平 | -              | 送審       |        |

資料再次確認視窗,按下確定後,則申請案件進入審核程序

| 送出                 | I. Contraction of the second second se |       |
|--------------------|----------------------------------------------------------------------------------------------------|-------|
| 注意! 送審後,所有資料皆不可再更改 | 牧。                                                                                                    |       |
|                    |                                                                                                    | 關閉 確定 |

# 審核完成!系統將修正個人基本資料